Step by Step Procedure to DDE Backlog Papers Registration in iUMS (Distance Mode)

- Open browser and enter below URL
  <u>https://manuucoe.in</u>
- From below screen click

Integrated University Management System (iUMS)

## Maulana Azad National Urdu University (MANUU)

Integrated University Management System(iUMS)

**Degree Verification** 

Online Admission Portal (Regular)

Online Admission Portal (Ph.D. Part Time Programmes in Sponsored / Self-Financing Mode )

Application for University's 8th Convocation

Online Payment

Online Payment For Batch 2011, 2012, 2013, 2014, 2015, 2016(M.Phil/Ph.D./Polytechnic) and 2017(Intg. M.Tech.)

Center For Information Technology (CIT)

💶 Vis. today 107

> From the next screen please click student login

| ome | Result Sheets | Course Structure | Exam Result            | Student Login | Employee Login |
|-----|---------------|------------------|------------------------|---------------|----------------|
|     |               | LATEST           | UPDATES                | $\smile$      |                |
|     | 1             |                  |                        |               |                |
|     | Update        | es of : Semeste  | r Examination Dec-2020 | •             |                |

Login screen will appear now, please enter your login ID which is your Enrollment Number, Password and Captcha. Then click login.

(In case you forgot your password, please contact your learning center/RC/SRC)

| heets | Course Structure | Exam Result | Student Login |
|-------|------------------|-------------|---------------|
|       |                  |             |               |

## IUMS Student Login

## Welcome, Please sign in

| Enrollment Number | 21            |
|-------------------|---------------|
| A166900           |               |
| Enrollment Passw  | ord           |
| •••••             |               |
|                   | Enter Captcha |
| 13632             | 13632         |
|                   |               |

Forgot Password?

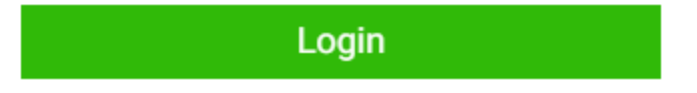

> Once your logged in successfully, on your dashboard click an icon called

| - → C 		 ■ manuucoe.in/ums/stu     | ident (                                                                                                    |                                                                                                    |                               | • @ ☆ ■ ≱ □ ≛       |
|------------------------------------|----------------------------------------------------------------------------------------------------|----------------------------------------------------------------------------------------------------|-------------------------------|---------------------|
| University<br>Management<br>System | मीलाव्य सालार बेलबल उर्टू सुविवर्षिती<br>MAULANA AZAD NATI<br>(A Grand Discovery radda<br>(A crand Discovery radda | مولانا آزاد بیش زردید بندری<br>ONAL URDU UNIVERSITY<br>اط این مده را تعلقه از ۱۹۹۹<br>۲۰ Orade by NAAC) |                               |                     |
| 🚯 Dashboard                        |                                                                                                    | Please respond to Stude                                                                                 | ent Satisfaction Survey (SSS) |                     |
| 8 Profile                          |                                                                                                    | <b>A</b> ==                                                                                             |                               | B                   |
| 🗅 Attendance                       | Download ID Card                                                                                                   | Admit Card DDE                                                                                          | Backlog Form                  | Course Registration |
| 📧 Semester Fee                     |                                                                                                    |                                                                                                    | Distance                      | DDE                 |
| 📧 Feedback Regular                 |                                                                                                    |                                                                                                    | _                             |                     |
| 📧 Admit Card Regular               | Ever Schedule                                                                                                    |                                                                                                    | Maaaaaa                       | Compostor Food      |
| 🖼 Admission Report                 | Exam Schedule                                                                                                    | Exam Result                                                                                             | wiessage                      | Semester Fees       |

From the next Screen Select your Program Name ,Exam Name and Category then click on 'PROCEED'

| System              | (Actuality with A United by INAL) |                                |         |
|---------------------|-----------------------------------|--------------------------------|---------|
|                     |                                   | Part I: Academic Details.      |         |
| Dashboard           | Name                              | CONTRACT CANAD                 |         |
| Profile             | Father's/Spouse Name              | Cooc Street                    |         |
| N2270 ST            | Enrollment Number                 | 340040F                        |         |
| ttendance           | Student ID                        |                                |         |
| Semester Fee        | Date of Birth                     | 02-04-2000                     |         |
| eedback Regular     | Program Name                      | Bachelor of Arts Distance Mode | •       |
| dmit Card Regular   |                                   |                                |         |
| dmission Report     | Exam Name:                        | Semester Examination Dec-2020  | <b></b> |
| meTable             |                                   | Re Appear                      |         |
| Re-Appear Form      | Category:                         |                                |         |
| Course Registration |                                   | PROCEED                        |         |
| Exam Schedule       |                                   |                                |         |
| D                   |                                   |                                |         |

## In the next screen, you will be shown all your backlog papers then click on 'Register' button to complete the process

| B Dashboard                                                |              |             |                                                      |                   |
|------------------------------------------------------------|--------------|-------------|------------------------------------------------------|-------------------|
|                                                            |              |             | Paper Registration For Backlog                       |                   |
| Profile                                                    |              | Paper Code  | Subject/Title                                        | Paper Total Marks |
| Attendence                                                 |              | P. HOLDI OF | 1 Semester/Year                                      |                   |
| Attendance                                                 | ~            | BAISTUTCCT  | SEEKAT PIOUS CALIPHATE & UMAYYAD PERIOD (ISLAMIYATH) | 21                |
| Semester Fee                                               | ~            | BAUR111CCT  | TAREEKH-E-ADAB-E-URDU                                | 21                |
| Feedback Regular                                           | $\checkmark$ | UGEN111AET  | COMMUNICATIVE ENGLISH                                | 24                |
| Admit Card Regular                                         | REGI         | STER        |                                                      |                   |
| Admission Report                                           |              |             |                                                      |                   |
|                                                            |              |             |                                                      |                   |
| ∃ TimeTable                                                |              |             |                                                      |                   |
| ∃ TimeTable<br>Re-Appear Form                              |              |             |                                                      |                   |
| TimeTable Re-Appear Form Course Registration               |              |             |                                                      |                   |
| TimeTable Re-Appear Form Course Registration Exam Schedule |              |             |                                                      |                   |

This shall complete the process.

The End